# How to Register for Courses

## (NOTE: this is a continuation from the instructions for filling the shopping cart, found here).

Log in to the SIS Student Center.

#### If you have already filled your shopping cart:

Click on the "plan" link, and then click on the "shopping cart" sub tab. Review your class selections and make any necessary changes. If you need to edit your shopping cart, you can make changes to your class selections by completing the following steps:

A. To delete a class from your shopping cart:

- i. Click the checkbox next to the class in the select column.
- ii. Click the delete button.
- iii. Your shopping cart refreshes; the class has been removed.
- B. To add a class to your shopping cart:

  - i. Click the search button.ii. The search screen appears.

## After making any necessary changes, proceed to step 17.

## IF YOU HAVEN'T FILLED YOUR SHOPPING CART, REFER TO STEP ONE HERE.

| ple Student |      |               | go to        | • 0          |
|-------------|------|---------------|--------------|--------------|
| Search      | Plan | Enroll        | My Academics | My Advisors  |
| my planner  |      | shopping cart | co           | urse history |
| opping Cart |      |               |              |              |

## Add Classes to Shopping Cart

Use the Shopping Cart to temporarily save classes until it is time to enroll for this term. Select Validate to have the system check for possible conflicts prior to enrolling.

| Add to Cart:            | Fall 20 | 17 Shopping                       | Cart                                        | 18                             |                    | 152          | e     | - I.   |
|-------------------------|---------|-----------------------------------|---------------------------------------------|--------------------------------|--------------------|--------------|-------|--------|
| nter Class Nbr          | Select  | Class                             | Description                                 | Days/Times                     | Room               | Instructor   | Units | Status |
| enter<br>ind Classes    |         | ENGL 213-<br>100<br>(3084)        | Intro to Fiction Writing<br>(Lecture)       | Mo 4:25PM -<br>6:55PM          | To Be<br>Scheduled | T. Umrigar   | 3.00  | •      |
| Class Search My Planner |         | HSTY 108-<br>100<br>(3459)        | Intro to Early Amer History<br>(Lecture)    | TuTh 11:30AM<br>- 12:45PM      | To Be<br>Scheduled | R. Sentilles | 3.00  | •      |
|                         |         | MATH 120-<br>102<br>(1744)        | Elem Functions Analytic Geom<br>(Lecture)   | MoWeFr<br>9:30AM -<br>10:20AM  | To Be<br>Scheduled | Staff        | 3.00  | •      |
| schedule planner        |         | <u>PHED 13B-</u><br>101<br>(6217) | Rock Wall Climbing (2nd Half)<br>(Phys Ed)  | TuTh 10:00AM<br>- 11:00AM      | Veale Center       | J. Reimer    |       | •      |
|                         |         | <u>PHYS 121-</u><br>111<br>(1234) | General Physics I-Mechanics<br>(Laboratory) | Th 1:00PM -<br>4:00PM          | Rockefeller<br>404 | D. Driscoll  | 4.00  | •      |
|                         |         | PHYS 121-<br>100<br>(1282)        | General Physics I-Mechanics<br>Necture)     | MoWeFr<br>11:40AM -<br>12:30PM | To Be<br>Scheduled | C. Covault   |       | •      |

# VALIDATION RESULTS

| Sample Student |                                       |                                | go to                          | •                                                                                                    | STEP 20: The results of the validation process                                                                                                    |  |
|----------------|---------------------------------------|--------------------------------|--------------------------------|----------------------------------------------------------------------------------------------------|----------------------------------------------------------------------------------------------------|--|
| Search         | Plan                                  | Enroll                         | My Academics                   | My Advisors                                                                                                    | appear.                                                                                                    |  |
| my plann       | er                                    | shopping cart                  | COL                            | irse history                                                                                                    |                                                                                                    |  |
| Shopping Cart  |                                       |                                |                                |                                                                                                    | STEP 21: If a red X                                                                                                    |  |
| Add Classes to | Shopping Car<br>atus report for enrol | t<br>Iment confirmations and d | errors:<br>X Potential Problem | n                                                                                                    | problem has been found<br>with the suggested<br>schedule in your shopping<br>cart. Consult the SIS error<br>messages table on Page<br>54. Any classes with a<br>green checkmark are okay |  |
| Description    | Message                               |                                |                                | Status                                                                                                    | to add to your schedule.                                                                                                    |  |
| PHYS 121       | OK to Add.                            |                                |                                | ×                                                                                                    |                                                                                                    |  |
| MATH 120       | OK to Add.                            |                                |                                | ×                                                                                                    | STEP 22: Click the                                                                                                    |  |
| ENGL 213       | OK to Add.                            |                                |                                | <b>~</b>                                                                                                    | You will then be able to                                                                                                    |  |
| HSTY 108       | OK to Add.                            | id. v make adju                |                                |                                                                                                    |                                                                                                    |  |
| PHED 13B       | OK to Add.                            |                                |                                | <ul> <li>Image: A start of the start of the start of</li></ul> | with enrollment if no                                                                                                    |  |
|                |                                       | REQUEST PERMISSION             | SHOPPING CAR                   | T                                                                                                    | adjustments are necessary.                                                                                                    |  |

# ENROLL

| Add to Cart:               | Fall 20 | 17 Shoppin                               | g Cart                                      |                                |                    |              |        |        |
|----------------------------|---------|------------------------------------------|---------------------------------------------|--------------------------------|--------------------|--------------|--------|--------|
| Enter Class Nbr            | Select  | Class                                    | Description                                 | Days/Times                     | Room               | Instructor   | Units  | Statu  |
| Find Classes               |         | ENGL 213-<br>100<br>(3084)               | Intro to Fiction Writing<br>(Lecture)       | Mo 4:25PM -<br>6:55PM          | To Be<br>Scheduled | T. Umrigar   | 3.00   | •      |
| Class Search My Planner    |         | HSTY 108-<br>100<br>(3459)               | Intro to Early Amer History<br>(Lecture)    | TuTh 11:30AM<br>- 12:45PM      | To Be<br>Scheduled | R. Sentilles | 3.00   | •      |
|                            |         | <u>MATH 120-</u><br><u>102</u><br>(1744) | Elem Functions Analytic Geom<br>(Lecture)   | MoWeFr<br>9:30AM -<br>10:20AM  | To Be<br>Scheduled | Staff        | 3.00   | •      |
| search<br>schedule planner |         | PHED 13B-<br>101<br>(6217)               | Rock Wall Climbing (2nd Half)<br>(Phys Ed)  | TuTh 10:00AM<br>- 11:00AM      | Veale Center       | J. Reimer    |        | •      |
|                            |         | <u>PHYS 121-</u><br><u>111</u><br>(1284) | General Physics I-Mechanics<br>(Laboratory) | Th 1:00PM -<br>4:00PM          | Rockefeller<br>404 | D. Driscoll  | 4.00   | •      |
|                            |         | PHYS 121-<br>100<br>(1282)               | General Physics I-Mechanics<br>(Lecture)    | MoWeFr<br>11:40AM -<br>12:30PM | To Be<br>Scheduled | C. Covault   |        | •      |
| 23: You can delete a       |         | 7                                        | for selected: delete                        | validate en                    | STEP 24: Fr        | rom the sho  | opping | ı cart |

## **CLASS CONFIRMATION**

## **Shopping Cart**

## 2. Confirm classes

Select Finish Enrolling to process your request for the classes listed. To exit without adding these classes, select Cancel.

Fall 2017 | Undergraduate | Case Western Reserve Univ

| Class                  | Description                                     | Days/Times                  | Room               | Instructor   | Units | Status |
|------------------------|-------------------------------------------------|-----------------------------|--------------------|--------------|-------|--------|
| ENGL 213-100<br>(3084) | Intro to Fiction<br>Writing (Lecture)           | Mo 4:25PM -<br>6:55PM       | To Be<br>Scheduled | T. Umrigar   | 3.00  | •      |
| HSTY 108-100<br>(3459) | Intro to Early<br>Amer History<br>(Lecture)     | TuTh 11:30AM -<br>12:45PM   | To Be<br>Scheduled | R. Sentilles | 3.00  | •      |
| MATH 120-102<br>(1744) | Elem Functions<br>Analytic Geom<br>(Lecture)    | MoWeFr 9:30AM -<br>10:20AM  | To Be<br>Scheduled | Staff        | 3.00  | •      |
| PHED 13B-101<br>(6217) | Rock Wall<br>Climbing (2nd<br>Half) (Phys Ed)   | TuTh 10:00AM -<br>11:00AM   | Veale Center       | J. Reimer    |       | •      |
| PHYS 121-111<br>(1284) | General Physics I-<br>Mechanics<br>(Laboratory) | Th 1:00PM -<br>4:00PM       | Rockefeller<br>404 | D. Driscoll  | 4.00  | •      |
| PHYS 121-100<br>(1282) | General Physics I-<br>Mechanics<br>(Lecture)    | MoWeFr 11:40AM -<br>12:30PM | To Be<br>Scheduled | C. Covault   |       | •      |

## STEP 25: The confirm classes screen appears.

STEP 26: Click the finish enrolling button.

1 - 2

#### **VIEW RESULTS Shopping Cart** STEP 27: The view 2 E results screen appears. If 3. View results a red X appears, read the error message carefully. Consult the SIS error View the following status report for enrollment confirmations and errors: messages on the next page before proceeding. If you have questions email Fall 2017 | Undergraduate | Case Western Reserve Univ summerreghelp@case.edu or call 216.368.2928. X Error: unable to add class Success: enrolled STEP 28: Click my class Class Message Status schedule to access your ENGL 213 Success: This class has been added to your schedule. $\checkmark$ completed schedule. Conduct a final review of ~ HSTY 108 Success: This class has been added to your schedule. your schedule. MATH 120 Success: This class has been added to your schedule. $\checkmark$ PHED 13B ~ Success: This class has been added to your schedule. STEP 29: Click printer PHYS 121 Success: This class has been added to your schedule. friendly page before printing. Print one copy for MY CLASS SCHEDULE ADD ANOTHER CLASS REQUEST PERMISSION RETURN TO STUDENT CENTER your records (optional).

You may continue making changes to your schedule through July 14 and will need to update your First Seminar selections in the New Student Checklist accordingly.

After July 14, first-year students will be able to make schedule adjustments after meeting with their first-year advisor at new student orientation. Once enrolled in classes you may waive your health insurance fee for fall semester if you have outside insurance. Instructions are available at https://students.case.edu/wellness/medicalplan/waiver/process.html.

# SIS Error Messages

| TYPE OF ERROR           | ERROR MESSAGE                                                                                                    | COURSE OF ACTION                                                                                                    |
|-------------------------|----------------------------------------------------------------------------------------------------|----------------------------------------------------------------------------------------------------|
| Closed                  | "Class xxxx is full. If a wait list is available, click Add<br>Another Class to return to step 1. Click the class link,<br>select the wait list and resubmit your request."                                                                                                    | If you do not need this class, select an alternate class<br>to take (e.g. economics major who would like to take<br>SPAN 310, which is full).                                                                                                    |
|                         | <b>Note:</b> Wait list option is not enabled on SIS during the July 11-14 registration period despite being mentioned in this error message.                                                                                                    | If the course is required for your intended major,<br>review options for requesting the course on the next<br>page.                                                                                                    |
|                         |                                                                                                    | We are not able to accommodate requests for closed PHED courses.                                                                                                    |
| Time Conflict           | "There is a time conflict for class number xxxx and<br>class number xxxx. There is currently a meeting time<br>conflict for two of your shopping cart classes or a<br>shopping cart class and one of your enrolled classes<br>for this term. Use the class numbers to check the<br>meeting times." | If this class has multiple selections, pick a different<br>section that is open and fits within your schedule (e.g.<br>student would like to take PSCL 101, should select<br>other section if it fits schedule).<br>If there is only one section for the class or all other<br>sections are closed, find an alternate class to take.<br>However, if you believe both classes are required for<br>your major(s) and conflicts with other classes required<br>for your major(s), contact a representative from                                                                                                    |
| Prerequisite<br>Not Met | "Unable to add this class—requisites have not been<br>met. Prereq: ABC 1234."                                                                                                    | If you do not meet the prerequisite(s) of the class<br>through AP/IB/transfer credit, find an alternate class to<br>take (e.g. student would like to take MATH 122, but<br>does not have AP/IB/transfer credit for MATH 121).<br>If you believe you have met the prerequisite(s) for the<br>class through AP/IB/transfer credit, check the New<br>Student Checklist or Course History in SIS to confirm<br>that your AP/IB/transfer credit has been posted. If the<br>credit is not posted and you believe that you have<br>completed the steps outlined on the Checklist, contact<br>Undergraduate Studies to inquire on the status of your<br>credit and discuss your options. If you did not complete<br>the required steps, contact Undergraduate Studies<br>( <u>summerreghelp@case.edu</u> ) immediately to discuss<br>your options for expediting the credit posting process. |
| Consent<br>Required     | "Instructor Consent Required for this class. You will<br>need to obtain permission to add this class. In order<br>to request permission online, follow the 'Enroll' link or<br>tab and select the 'Permissions' tab."                                                                              | DO NOT SELECT THE PERMISSION TAB. Please<br>request instructor consent through the Schedule<br>Change Request item on the New Student Checklist.<br>See the next page for more information.                                                                                                    |

## **Requesting Enrollment in a Closed Course or Course Requiring Instructor Consent**

When registering for courses, if a course that is required for your intended major is full, or requires instructor consent, you may submit a Schedule Change Request on the New Student Checklist. You can find this form within the "First-Year Registration" item.

This request will notify Undergraduate Studies that you would like to be enrolled in a course. These requests will be reviewed by Undergraduate Studies, and you will be contacted if there are any questions or concerns about your request. Check your schedule after July 28 to confirm whether or not your request was accommodated.

Please keep in mind we cannot guarantee that all requests will be granted and requests made for courses that are required for a student's intended major will be given priority. Students should first search for alternate courses or other available sections of a course before submitting requests.

#### Requests for instructor consent

To ensure that requests for instructor consent are reviewed and granted (as applicable) prior to registration, we ask that all students requesting instructor consent submit a Schedule Change Request between July 5-9.

#### Requests to enroll in a closed course

Requests to enroll in a closed course should only be made during the registration period (July 11-24). Requests to enroll in a closed course made before July 11 will not be reviewed.

Because students are not required to take PHED courses in their first semester, we will not be able to accommodate requests for closed PHED courses. Students are free to add PHED courses during the drop/add period if they become available.